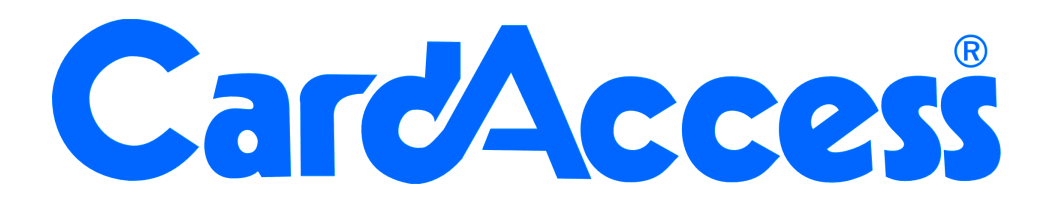

## **Technische handleiding**

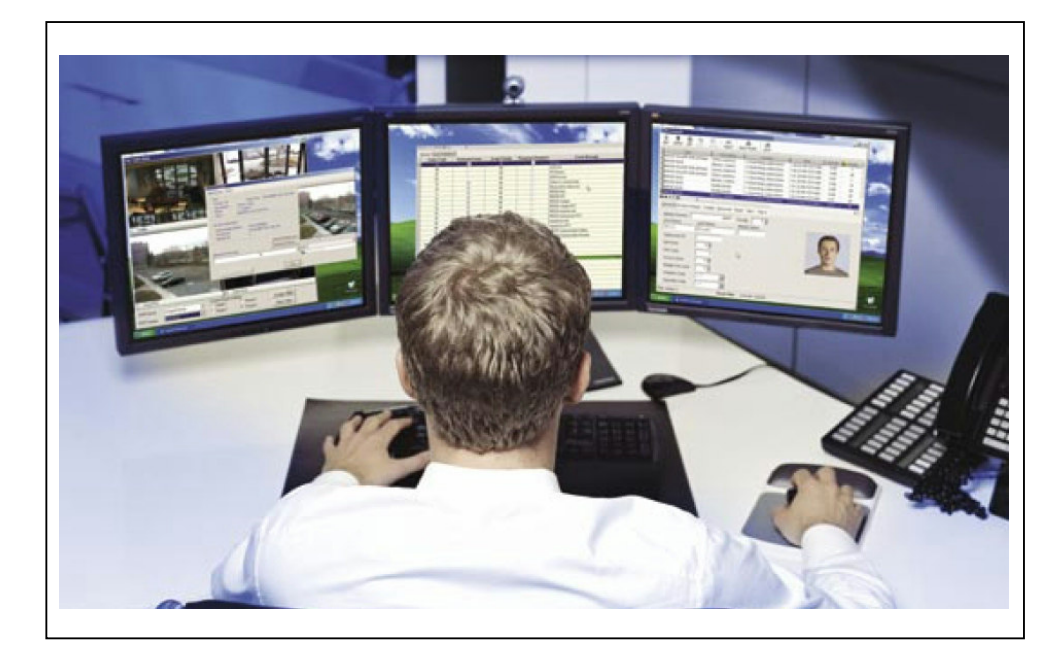

# Handleiding Vinger inlees procedure vingerlezer

Postbus 218 5150 AE Drunen Thomas Edisonweg 5 5151 DH Drunen HELPDESK : 0900-27274357

techhelp@aras.nl www.aras.nl

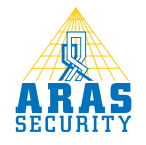

## Inhoudsopgave

| 1 | Uitleg vin    | nger inlees procedure vingerlezer                    | I |
|---|---------------|------------------------------------------------------|---|
|   | I.I Instellin | ng gevoeligheid vingerlezer                          | 1 |
|   | I.2 Inlezen   | ı van een vinger                                     | 2 |
|   | I.2.I Inle    | ezen van een vinger via het Advanced Enrollment menu | 2 |

### **1** Uitleg vinger inlees procedure vingerlezer

#### I.I Instelling gevoeligheid vingerlezer

Deze handleiding legt uit hoe de vingerlezer ingesteld dient te zijn en hoe we een gebruiker invoeren.

Indien we de SecureAdmin software opstarten stellen we via het menu 'Device Settings' de gevoeligheid van de lezer in. Dit gebeurt via een schuifbalk. Standaard staat deze balk op medium. Zie onderstaande schermafdruk. Hiermee stellen we de gevoeligheid van de lezer in. Hoe hoger we de balk zetten hoe nauwkeuriger de vingerlezer kijkt naar het inlezen van de persoon. Een slechte vinger zal dan minder snel geaccepteerd worden. Als er veel slechte vingers zijn in bijvoorbeeld een omgeving waar personen veel met hun handen werken, dan is het verstandig de schuifbalk iets hoger in te stellen, bijvoorbeeld op 'High'.

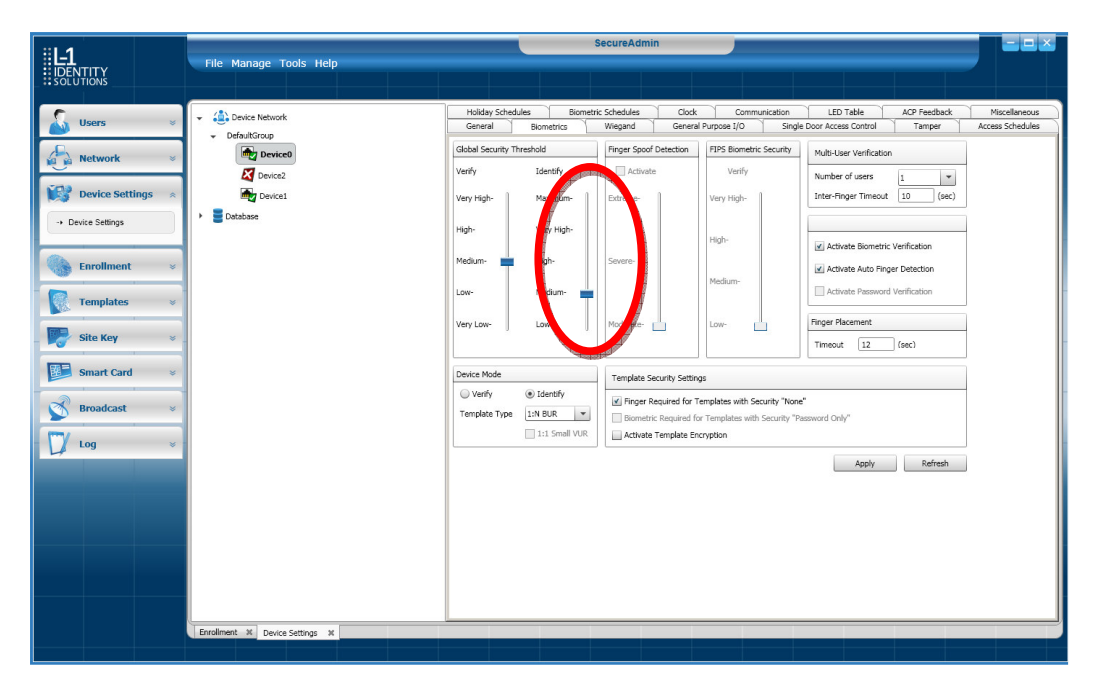

#### I.2 Inlezen van een vinger

Er zijn twee menu's beschikbaar voor het inlezen van personen.

Het zogenaamde Quick Enrollment menu voor het snel inlezen van vingers en het Aedvanced Enrollment menu voor het nauwkeurig inlezen van vingers. De laatste geniet de voorkeur omdat men via dit menu veel beter kan zien of de vinger goed is ingelezen. Indien er veel haast is bij het inlezen kan voor het Quick Enrollment menu worden gekozen.

#### 1.2.1 Inlezen van een vinger via het Advanced Enrollment menu.

Open het Advanced Enrollment menu door op de gelijknamige knop te klikken.

| :11                 | SecureAdmin            | - • × |
|---------------------|------------------------|-------|
| IDENTITY            | File Manage Tools Help |       |
| # SOLUTIONS         |                        |       |
| 🦾 Users 🛛 🗧         |                        |       |
| Network *           |                        |       |
| Device Settings 🛛 🗧 |                        |       |
| Enrollment *        |                        |       |
|                     |                        |       |
| Advanced Enrollment |                        |       |
| Templates *         |                        |       |
| Site Key 🛛 🗧        |                        |       |
| Smart Card ×        |                        |       |
| Broadcast 🔹         |                        |       |
| 💟 Log 👻             | Advanced Enrollment    |       |
|                     |                        |       |
|                     |                        |       |
|                     |                        |       |
|                     |                        |       |
|                     | Envolment X            |       |

Het volgende scherm verschijnt.

| Device Selection                 |         |   |                     |                    |              |
|----------------------------------|---------|---|---------------------|--------------------|--------------|
| Current Device                   | Device1 | • | Online              |                    |              |
| Template ID                      |         |   |                     |                    |              |
| Template ID                      | 12345   |   | From Wiegand String | From Smart Card SN |              |
| Wiegand String                   |         |   |                     |                    | Enrollment 1 |
| Enrollment - 1                   |         |   |                     |                    |              |
|                                  |         |   |                     |                    |              |
|                                  |         |   |                     |                    |              |
|                                  |         |   |                     |                    |              |
|                                  |         |   |                     |                    |              |
|                                  |         |   |                     |                    |              |
|                                  |         |   |                     |                    |              |
| Enrollment - 2                   |         |   |                     |                    |              |
| Enrollment - 2                   |         |   |                     |                    |              |
| Enrollment - 2                   |         |   |                     |                    |              |
| Enrollment - 2                   |         |   |                     |                    |              |
| Enrollment - 2                   |         |   |                     |                    |              |
| Enrollment - 2                   |         |   |                     |                    |              |
| Enrollment - 2                   |         |   |                     |                    |              |
| Enrollment - 2<br>Enrollment - 3 |         |   |                     |                    |              |
| Enrollment - 2<br>Enrollment - 3 |         |   |                     |                    |              |
| Enrollment - 2                   |         |   |                     |                    |              |

Voer de enrollment procedure nu 3 keer uit voor dezelfde vinger. Let er hierbij op dat de vinger plat op het venster wordt geplaatst.

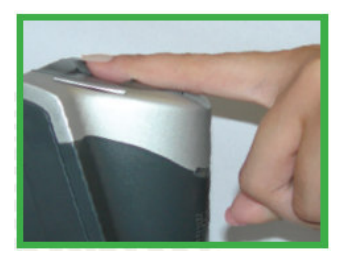

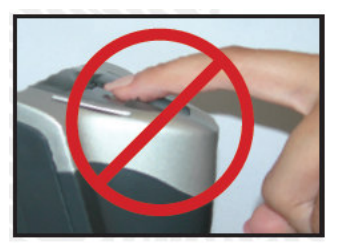

Daarnaast is het van belang dat we de middelste drie vingers gebruiken. Het is dus niet verstandig de pink of de duim te gebruiken.

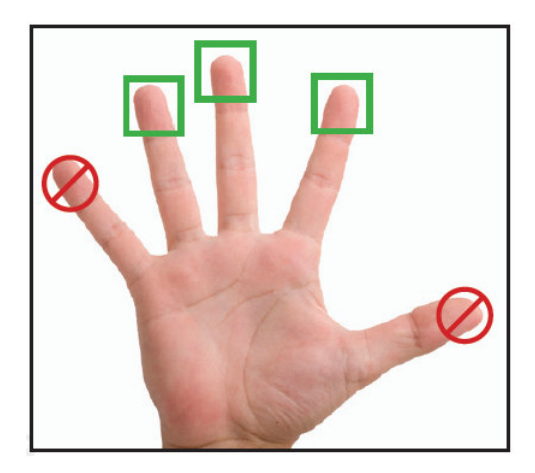

Nadat de vinger drie keer is ingelezen verschijnt het volgende scherm.

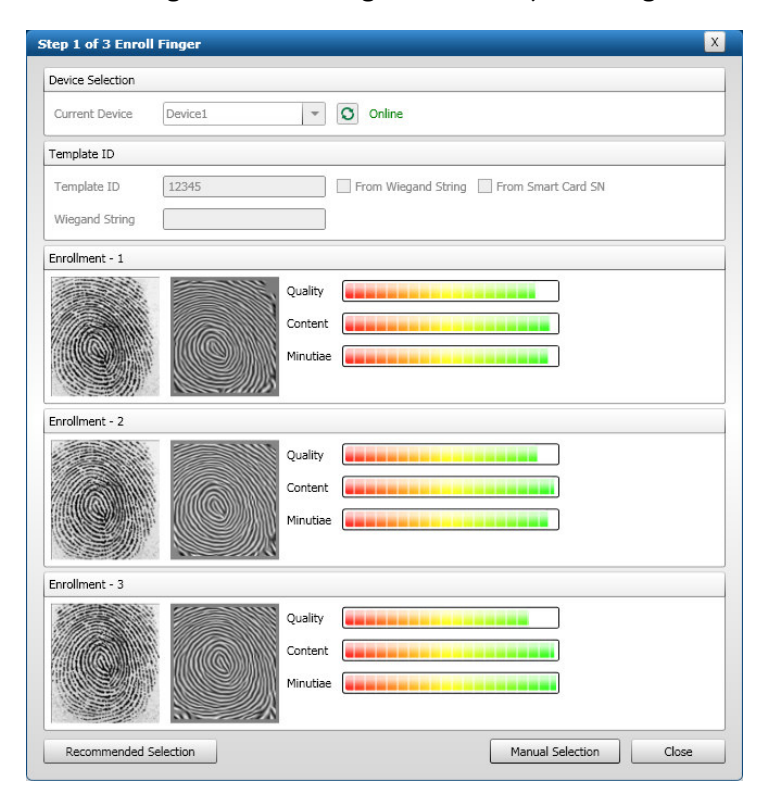

Als zoals in het voorbeeld hierboven de vinger goed wordt herkent dan kunnen we op de knop 'Recommended Selection' klikken. De software zal dan de beste lezing gebruiken en opslaan.

#### LET OP!

Als er geen goede lezing bij zit dan is het verstandig een andere vinger te kiezen. Dit omdat de gebruikte vinger simpelweg niet voldoet.

Als we erachter komen dat bijvoorbeeld een middelvinger een beter resultaat oplevert dan is het verstandig deze te gebruiken. Als deze vinger beter is maar nog niet helemaal in het groen uitslaat zoals hierboven in het voorbeeld dan hebben we te maken met een persoon met een mindere vingerafdruk en is het verstandig voor deze persoon onder hetzelfde nummer bijvoorbeeld twee vingers op te slaan. We kunnen tot maximaal 10 vingers per persoon opslaan. Als de vinger dan een keer wordt geweigerd kan de persoon een tweede vinger aanbieden op toegang te krijgen.

#### User gegevens

Nadat de vinger is ingelezen voeren we de persoonsgegevens in zoals de voornaam, eventueel een tussenvoegsel, de achternaam, de usergroup, de company, de site en het department. Dit kunnen we opslaan door op de knop 'Save' te klikken.

#### **Template User Data**

Daarnaast vullen we bij Template ID een nummer in. Dit is het nummer wat de lezer verzendt op het moment dat de persoon geldig is bevonden door de vingerlezer. Bij Index voeren we het vingernummer in. 0 is de eerste vinger van de persoon, 1 de tweede vinger etc. Het kan dus zijn dat we meerdere vingers per Template ID invoeren. Maximaal 10. De rest van de velden behoeft niet te worden ingevuld.

#### **Finger Data**

Bij Finger Data geven we aan welke vinger is ingelezen door deze te selecteren.

#### Optie I:I Security gebruiken we bij kaart + vinger.

Bij 1:1 Security stellen we de gevoeligheid (Threshold) in als we naast de vinger nog een kaart gebruiken.

#### Optie I:N Security gebruiken we bij alleen vinger.

Bij I:N Security stellen we de gevoeligheid (Threshold) in als we de mode alleen vinger gebruiken.

#### LET OP!

Standaard staat deze waarde op medium. Als personen slecht worden gelezen kan men controleren via het menu 'Advanced Enrollment' of de persoon goed is ingelezen. Als dit het geval is dan kan men via dit veld de gevoeligheid iets verlagen om de gebruiker toch makkelijker te kunnen lezen. Deze waarde kan ook naderhand worden aangepast.

| Jser                |                         |                  |                        |   |
|---------------------|-------------------------|------------------|------------------------|---|
| Fir <u>s</u> t Name | Jean-Paul               | Company          | Demo Company           |   |
| Middle Name         | van                     | Site             | Demo Site              | - |
| Last Name           | Daelen                  | Department       | Demo Department        | - |
| User Group          | Administrator           | ]                | Save                   |   |
| emplate User Data   |                         |                  |                        |   |
| Template ID         | 12345                   | User Type        | User ID                |   |
| Index               | 0                       | Password         |                        |   |
| Template Name       | Jean-Paul van Da        | Access Schedule  | 0 : No Access Schedule | - |
| Employee ID         | 0                       | Observe Holidays | Write Wiegand String   |   |
| Extended ID         |                         |                  |                        |   |
| inger Data          |                         |                  |                        |   |
| Fingerprint Data    | $\circ$ $\circ$ $\circ$ | • • •            | 1:1 Security           |   |
|                     |                         |                  | Medium                 | - |
|                     | NVV C                   |                  | 1:N Security           |   |
|                     |                         | $\sum$           | Medium                 |   |
|                     | $\backslash$            | >  /             |                        |   |
|                     |                         |                  |                        |   |

Als alle stappen zijn doorlopen dan kunnen we de vinger opslaan. Klik hiervoor op de knop 'Next'. Het volgende scherm verschijnt.

| Step 3 of 3 Broadcast Template | x |
|--------------------------------|---|
| ✓ Save to Database             |   |
| Save to Smart Card             |   |
| ✓ Save to Device(s)            | ) |
| - Device network               |   |
| ✓ DefaultGroup                 |   |
| Device0                        |   |
| Device2                        |   |
| Device1                        |   |
|                                |   |
|                                |   |
|                                |   |
| Finish Close                   |   |

Via dit scherm kunnen we direct bepalen of we de vinger in de database willen opslaan en we kunnen bepalen in welke vingerlezer(s) we de vinger willen opslaan. Klik op de knop 'Finish' om de gemaakte selectie uit te voeren.

Als alles goed is verlopen is de vinger nu ingevoerd. Indien de vinger nu op de lezer wordt gehouden

dan zal de lezer groen branden ten teken dat de vinger geldig is bevonden.

Indien de vingerlezer op een toegangscontrolesysteem zit aangesloten dan zal het nummer welke de vinger genereert geldig gemaakt moeten zijn in het toegangscontrolesysteem om vervolgens met deze vinger de deur te kunnen openen.

Voor de uitgebreide instellingen van de vingerlezer verwijzen wij u naar de uitgebreide gebruikershandleiding genaamd 'Operator's Manual' die zich op de Cd-rom bevindt.

| 🔄 manuals                                                                                                    |   |                              |           | X        |
|----------------------------------------------------------------------------------------------------|---|------------------------------|-----------|----------|
| Bestand Bewerken Beeld Favorieten Extra Help                                                                                                    |   |                              |           | <b>N</b> |
| 🔇 Vorige 🔹 🕥 🕤 🏂 🔎 Zoeken 🞼 Mappen                                                                                                    |   |                              |           |          |
| Adres 🛅 E:\SecureAdmin\manuals                                                                                                    |   |                              | 💌 🄁 Gar   | naar     |
| Mappen                                                                                                    | × | Naam                         | Grootte   | Тур      |
| @ Bureaublad                                                                                                    | ^ | Bestanden die nu op cd staan |           |          |
|                                                                                                    |   | 🔁 Installation Guide.pdf     | 6.708 kB  | Adot     |
| Jeze computer Jacobia  Jacobia |   | 🔁 Operator's Manual.pdf      | 39.270 kB | Adot     |
| E 🐷 Lokaal station (C:)                                                                                                    |   | 🔁 Quick Start Guide.pdf      | 4.254 kB  | Adot     |
| 🗄 🥪 DATA (D:)                                                                                                    |   | SecureAdmin_ReleaseNotes.pdf | 216 kB    | Adot     |
| 🖃 🥝 SecureAdmin (E:)                                                                                                    |   |                              |           |          |
| 🖃 🚞 SecureAdmin                                                                                                    |   |                              |           |          |
| 🗉 🧰 client                                                                                                    |   |                              |           |          |
| i manuals                                                                                                    |   |                              |           |          |
| 🗉 🚞 server                                                                                                    | ~ |                              |           |          |
| E Se algomoon on 'droamliner' (Kr)                                                                                                    |   |                              |           |          |
| 4 objecten                                                                                                    |   |                              |           |          |